# Nabíjacia stanica Etrel INCH

- 1 Nabíjanie mobilnou aplikáciou GreenWay
- 2 🔹 Nabíjanie s nabíjacou kartou GreenWay
- 3 Nabíjanie cez Mapu nabíjačiek (Driver Zone) na www.greenway.sk

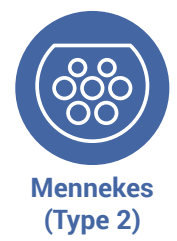

**Nezabudnite:** vždy spustite aj ukončite nabíjanie rovnakým spôsobom.

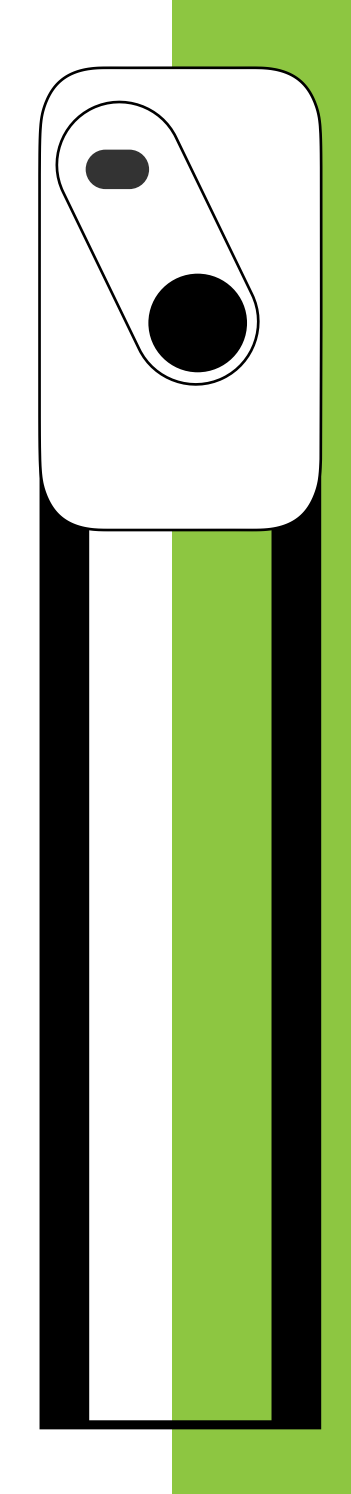

ΕΤΓΕΓ

greenway.sk

#### 1. Nabíjanie s mobilnou aplikáciou GreenWay

1.2

Prihláste sa do mobilnej aplikácie. Ak ešte nemáte našu mobilnú aplikáciu, môžete si ju stiahnuť naskenovaním QR kódu.

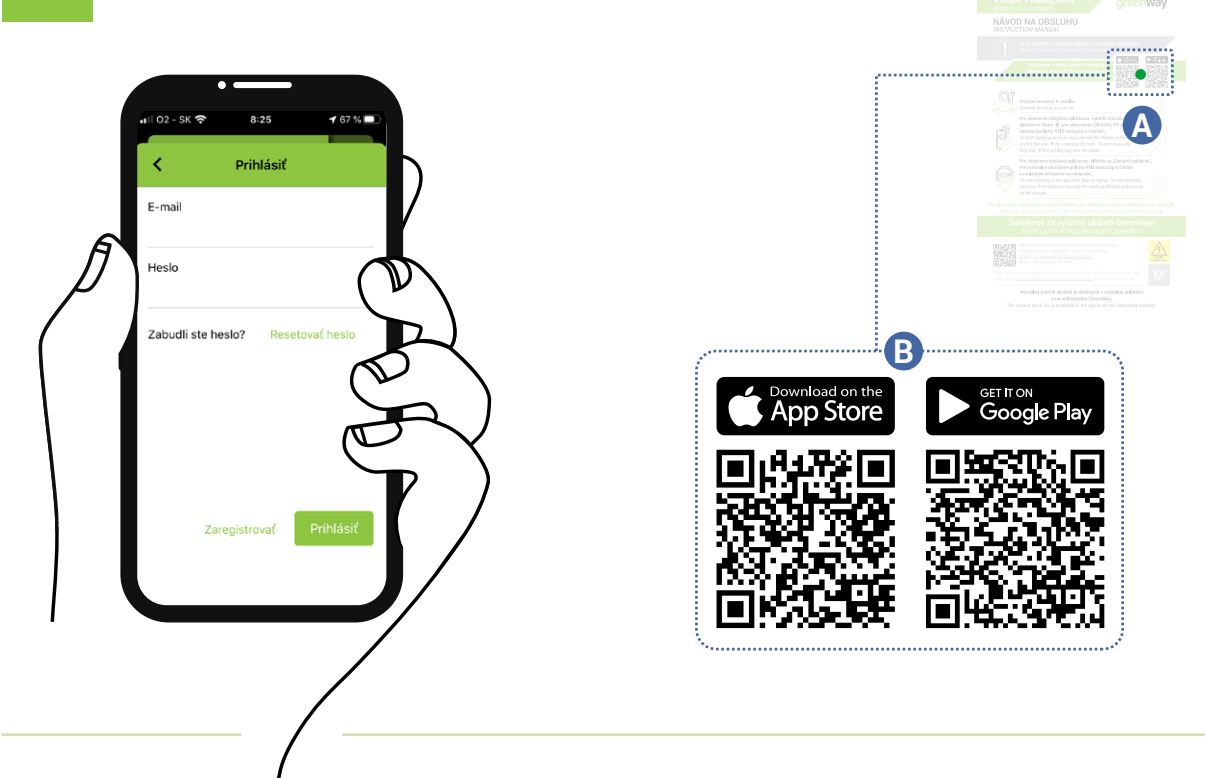

Na mape kliknite na pin stanice, ktorá Vás zaujíma a následne otvorte podrobnosti o lokalite kliknutím na šípku na vedľa jej názvu.

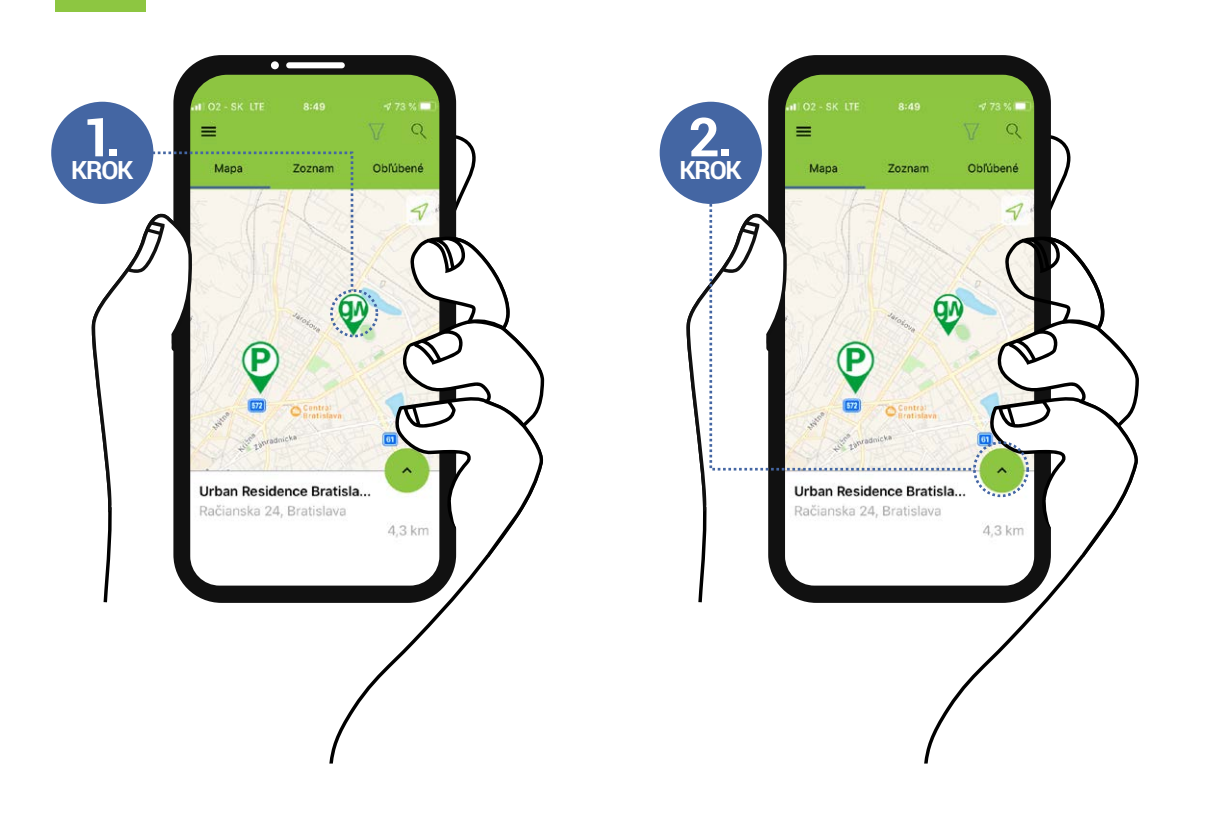

<sup>1.1</sup> 

#### Nabíjanie s mobilnou aplikáciou GreenWay

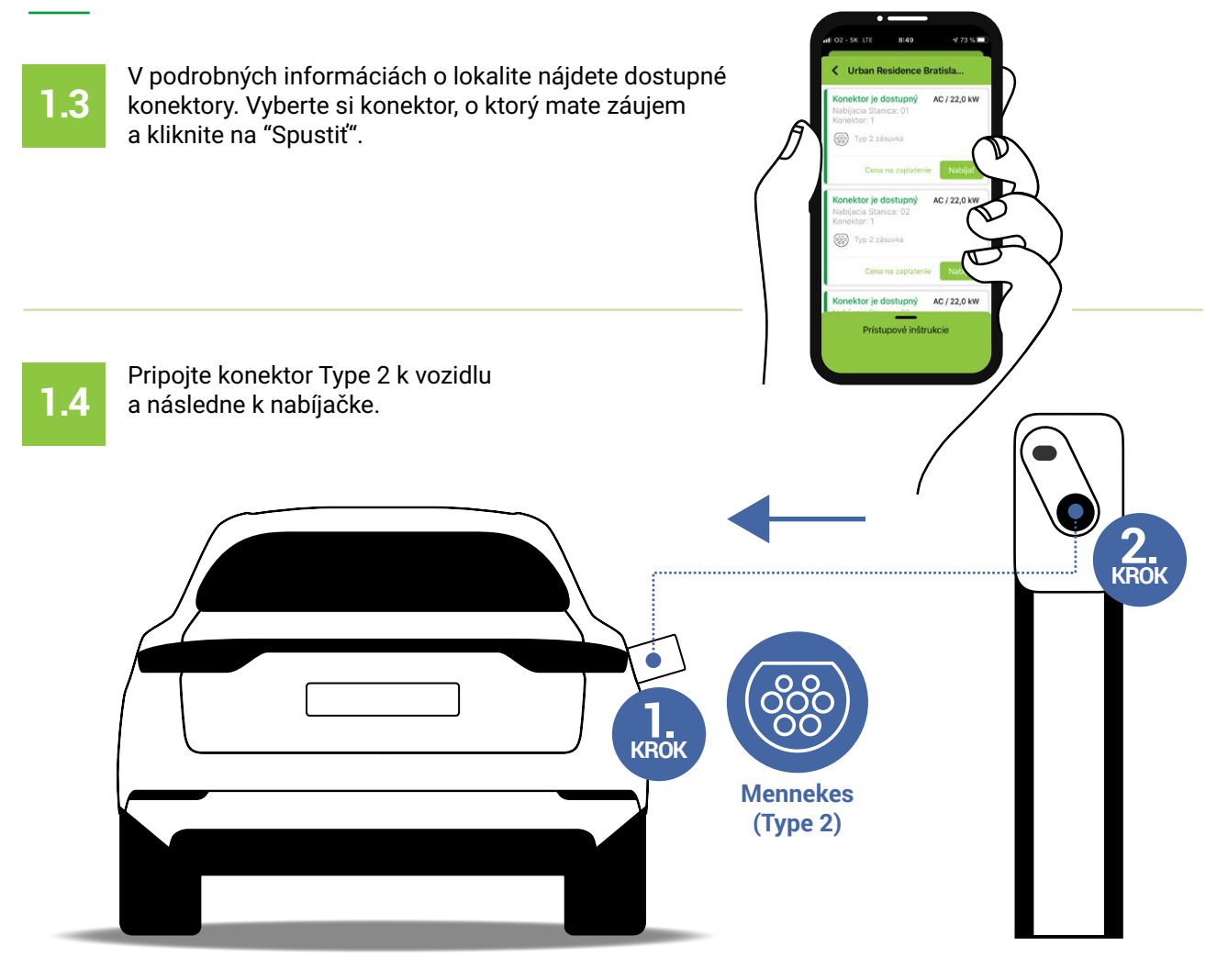

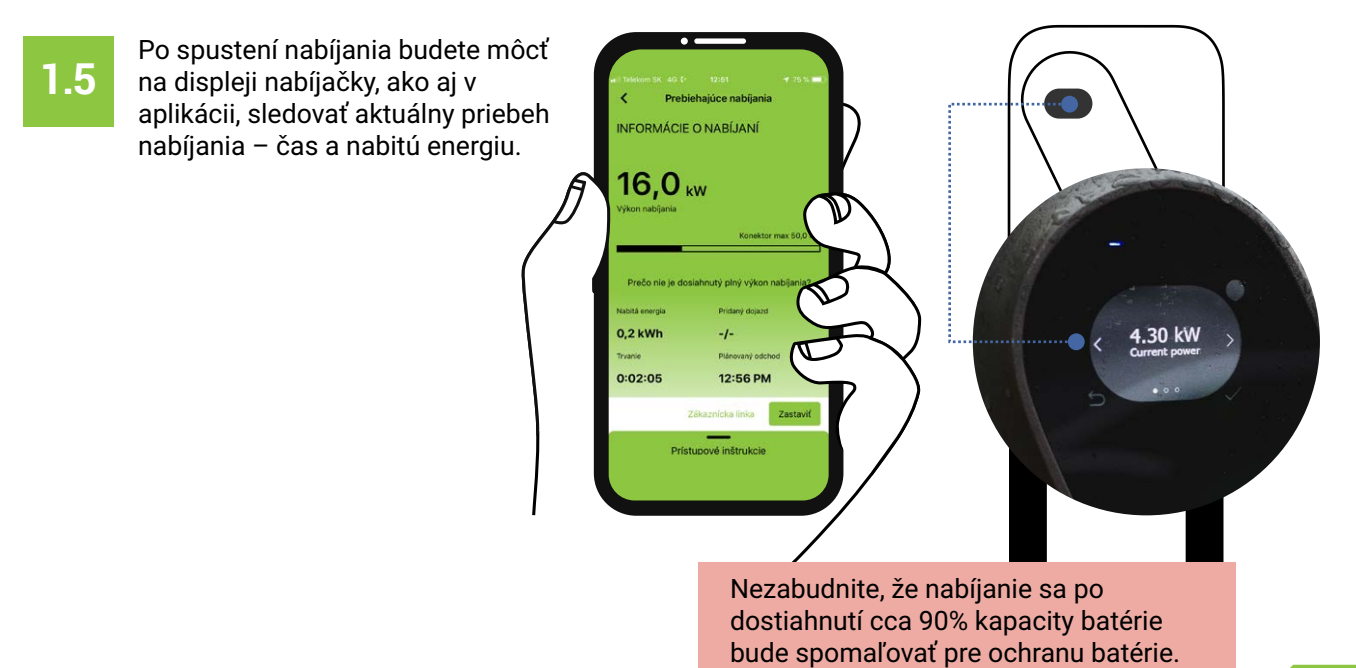

3

#### Nabíjanie s mobilnou aplikáciou GreenWay

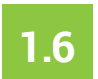

Pre ukončenie nabíjania kliknite na "Zastaviť".

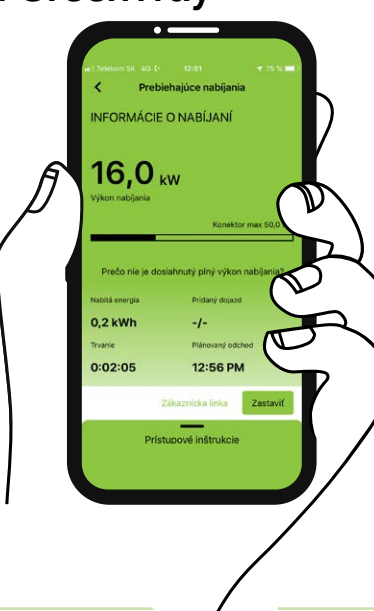

Odpojte konektor z vozidla (ak vozidlo uzamkne konektor vo vozidle, odomknite vozidlo, prípadne priamo vo vozidle potvrďte odpojenie konektora) a následne z nabíjačky.

**POZOR!** Pokiaľ nie je možné odpojiť konektor z vozidla, opätovne odomknite vozidlo alebo stlačte tlačidlo na odpojenie vo vnútri vozidla.

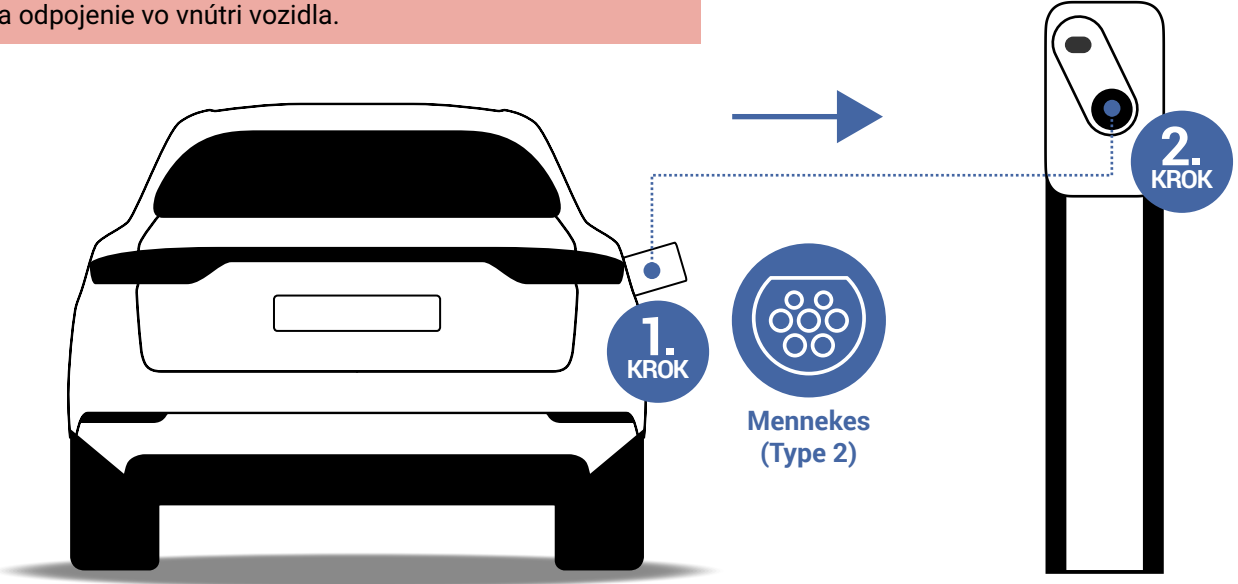

#### 2. Nabíjanie s nabíjacou kartou GreenWay

greenway

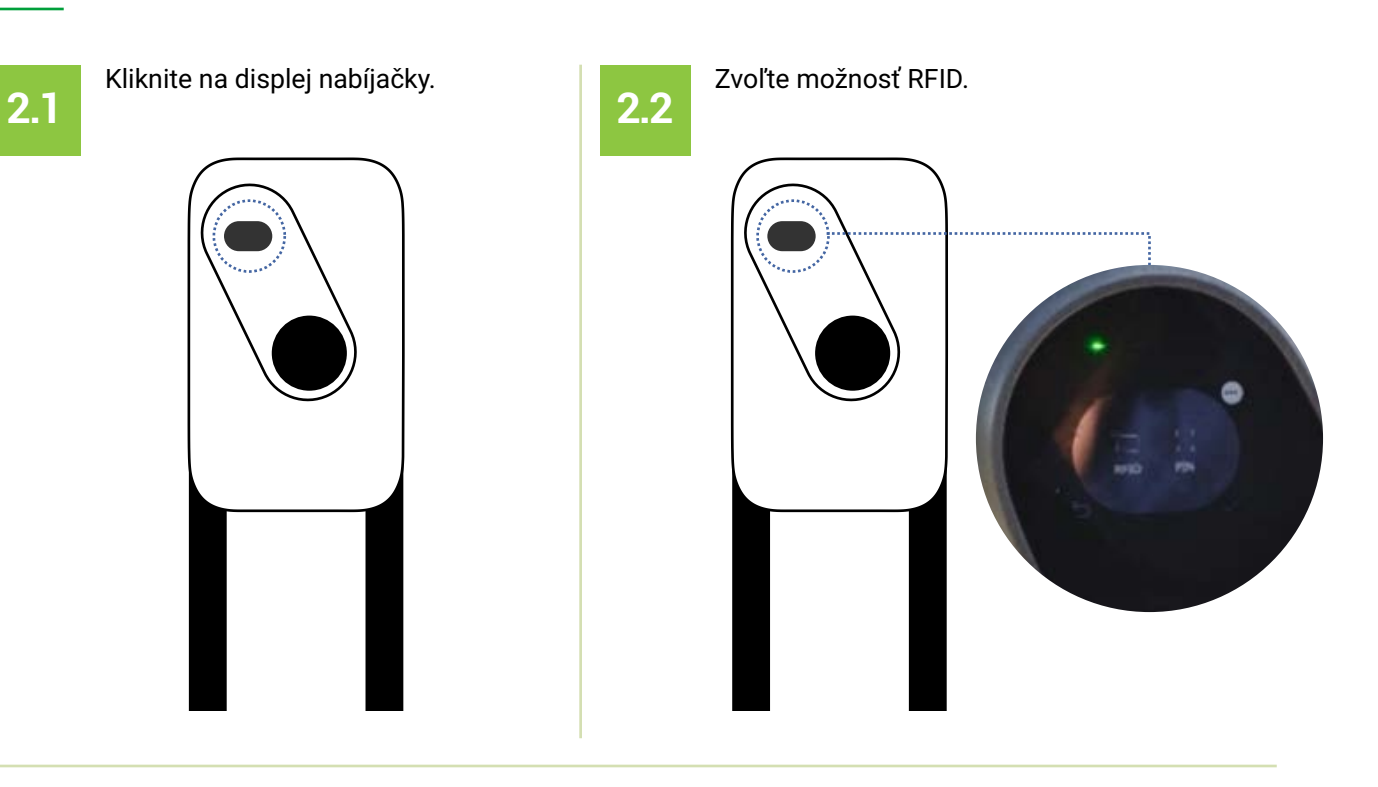

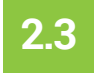

Priložte nabíjaciu kartu k čítačke pod displejom nabíjačky.

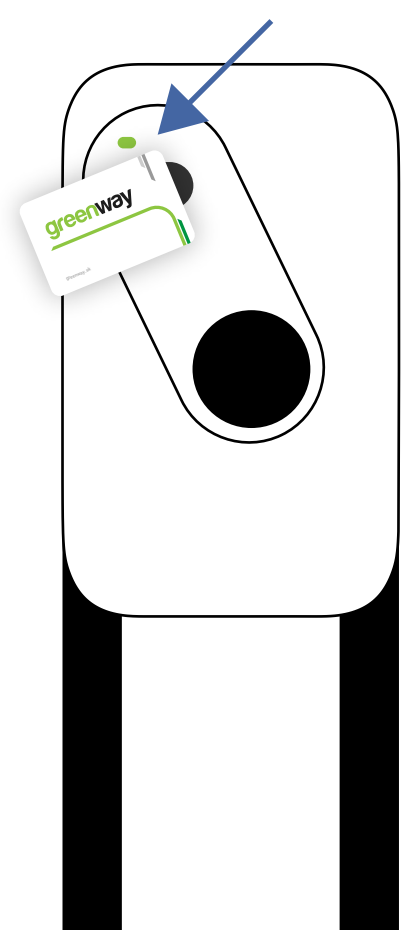

#### Nabíjanie s nabíjacou kartou GreenWay

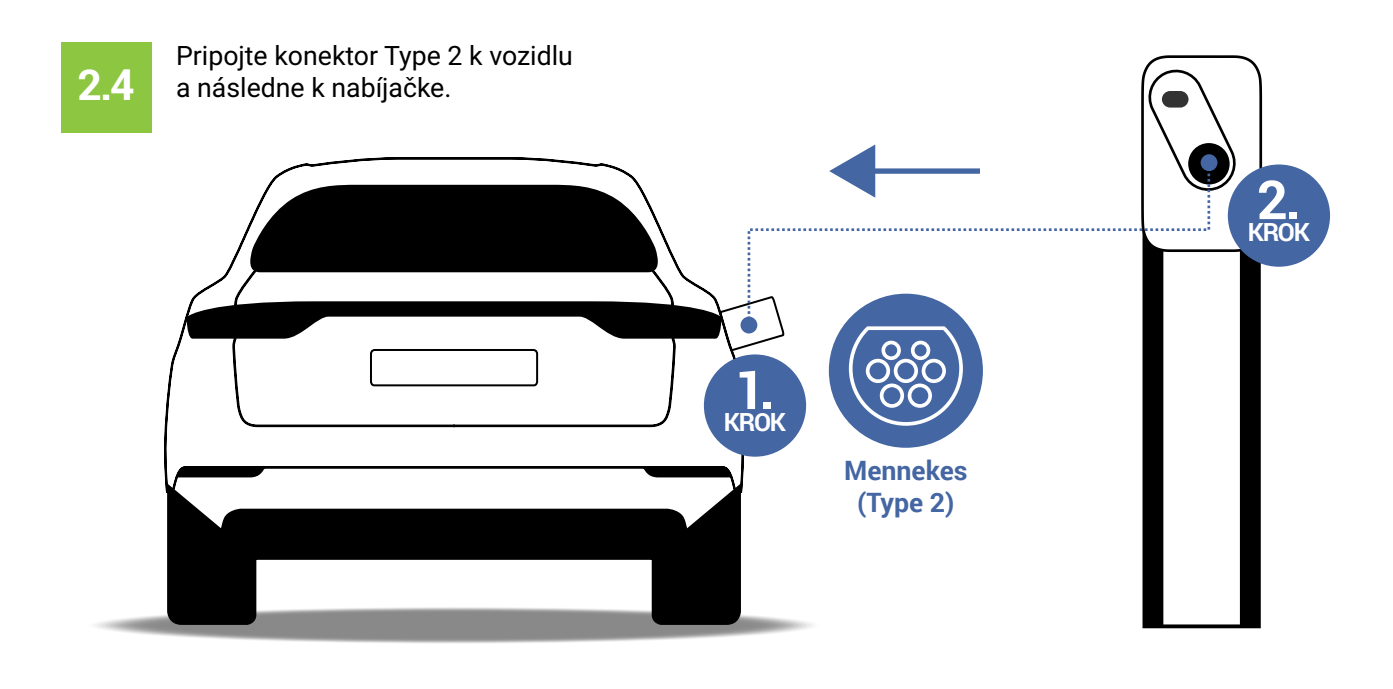

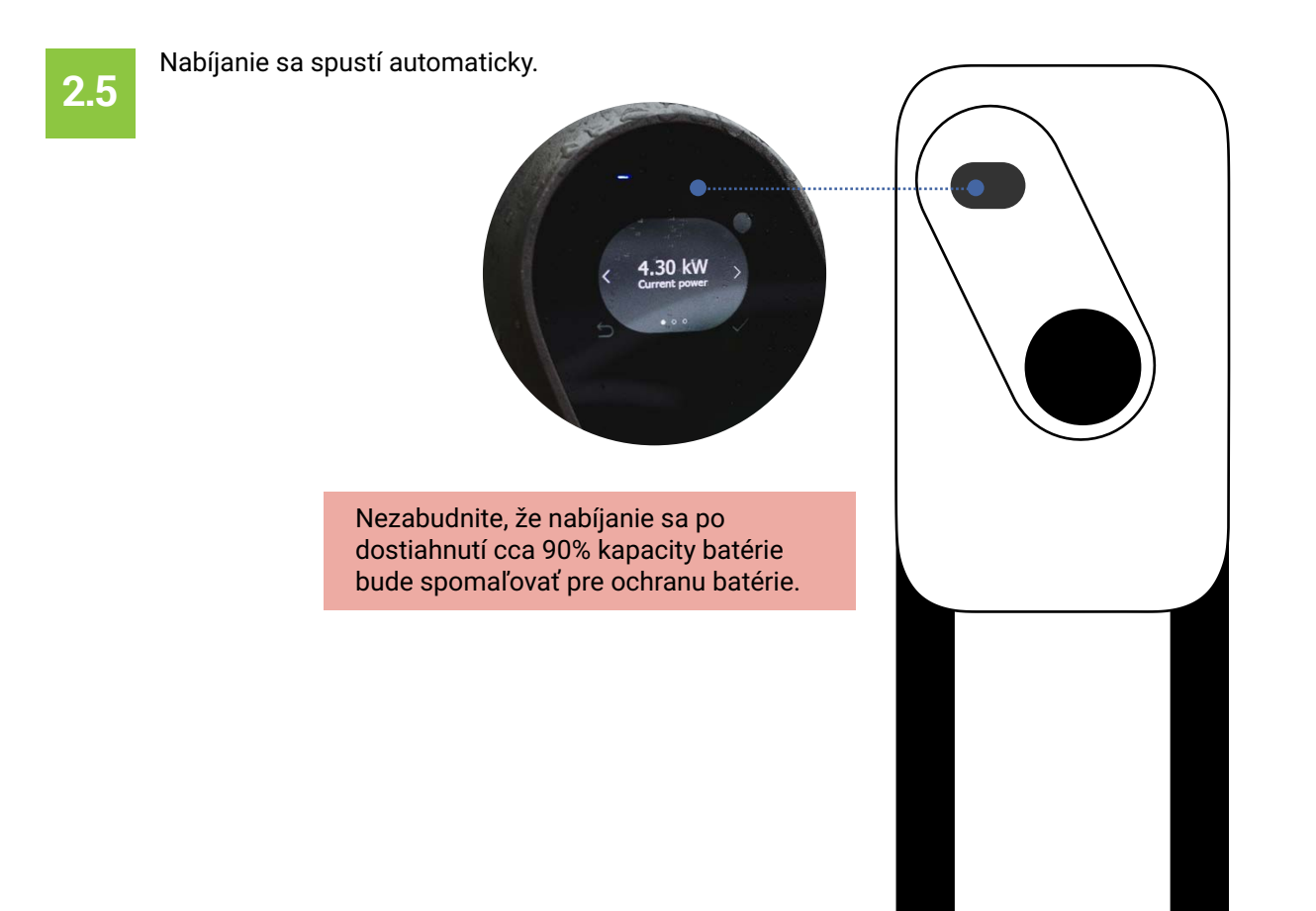

#### Nabíjanie s nabíjacou kartou GreenWay

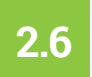

Pre ukončenie nabíjania priložte nabíjaciu kartu k čítačke pod displejom nabíjačky.

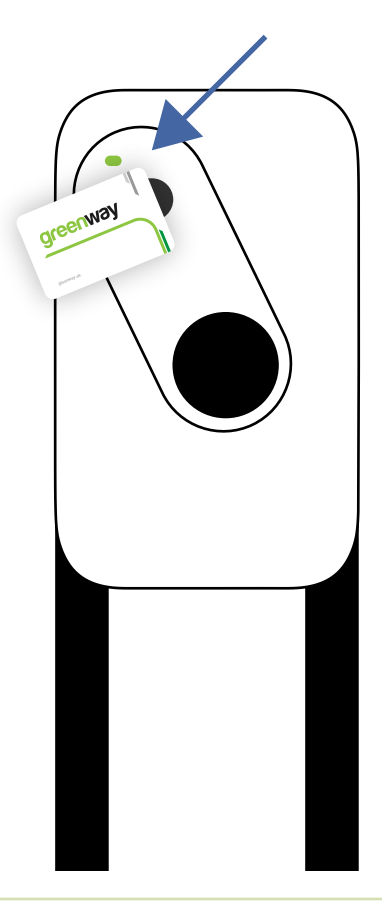

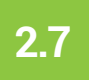

Odpojte konektor od vozidla a následne od nabíjacej stanice.

**POZOR!** Pokiaľ nie je možné odpojiť konektor z vozidla, opätovne odomknite vozidlo alebo stlačte tlačidlo na odpojenie vo vnútri vozidla.

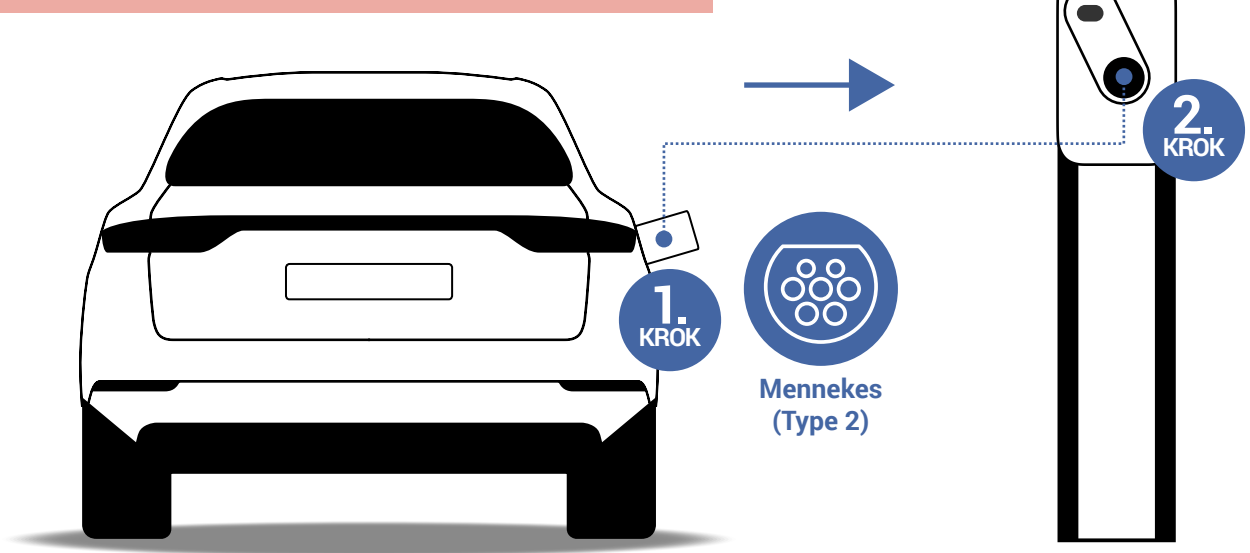

3. Nabíjanie cez Mapu nabíjačiek (Driver Zone) na <u>www.greenway.sk</u>

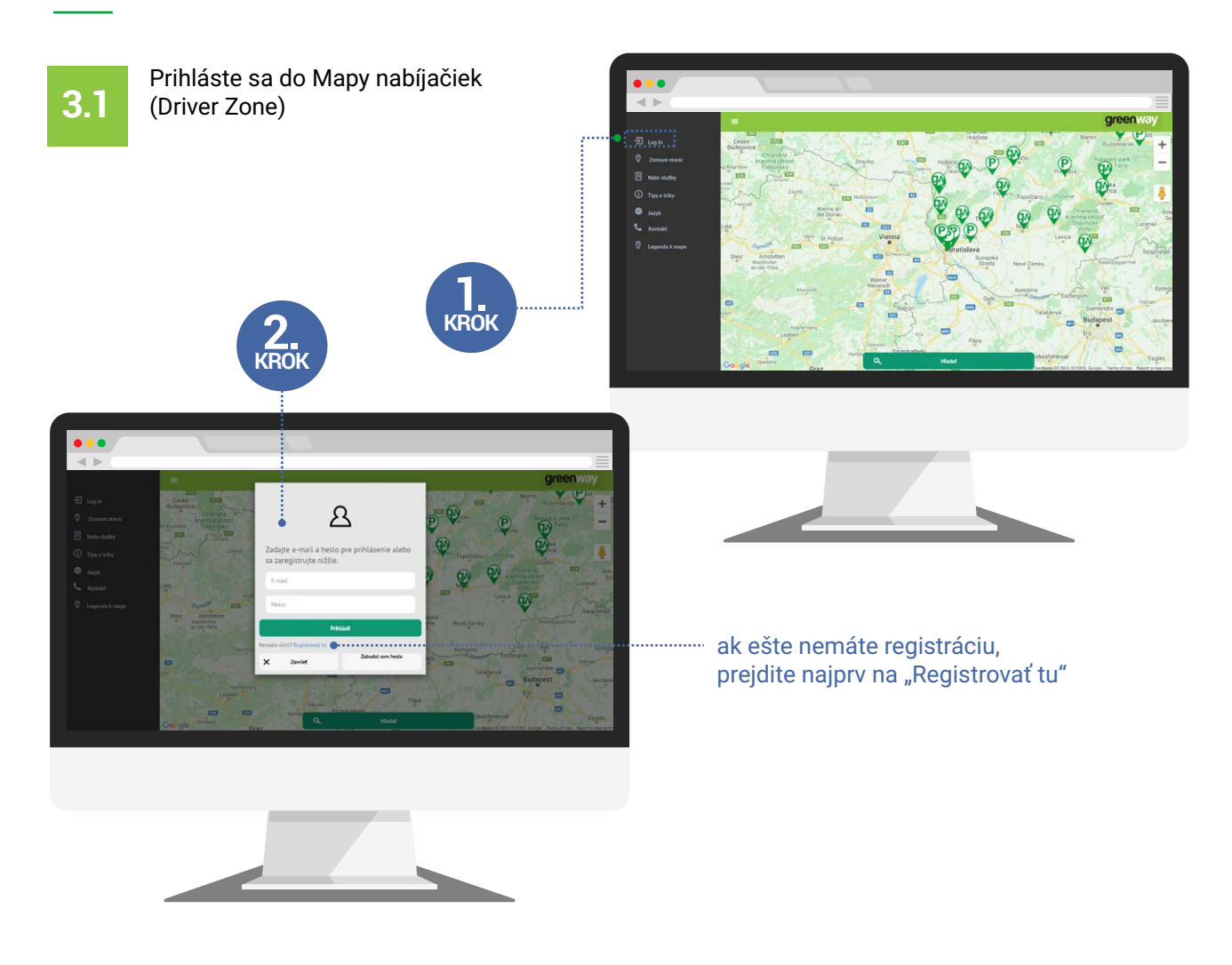

3.2

Na mape kliknite na pin lokality, o ktorú máte záujem. Následne vyberte konektor, ktorých chcete použiť na nabíjanie a kliknite "Vybrať".

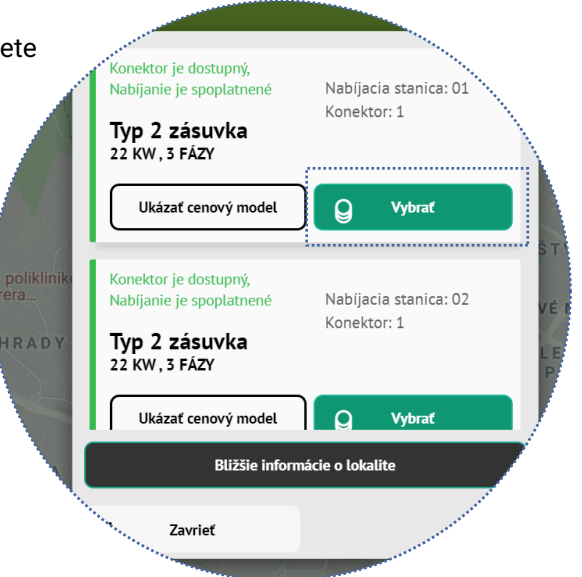

#### Nabíjanie cez Mapu nabíjačiek (Driver Zone) na <u>www.greenway.sk</u>

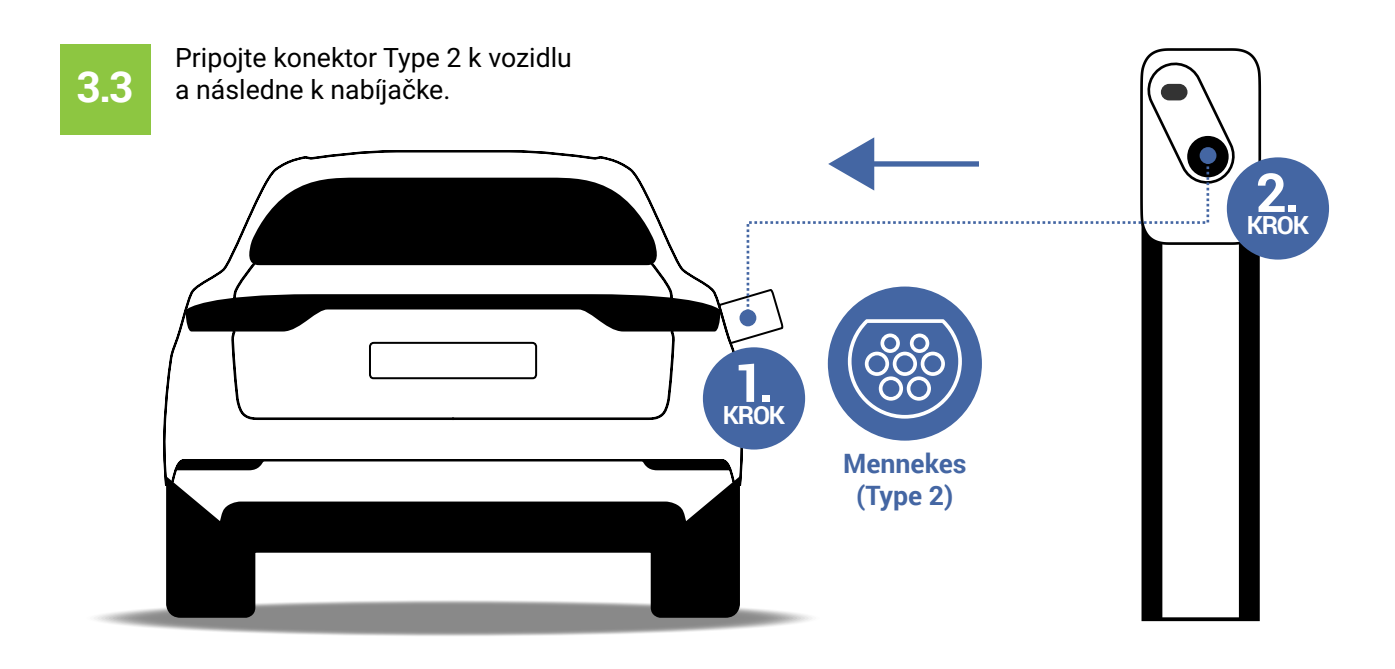

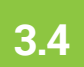

#### V Mape nabíjačiek vyberte možnosť "Spustiť nabíjanie"

3.5

Po spustení nabíjania budete môcť na displeji nabíjačky ako aj na Mape nabíjačiek sledovať aktuálny priebeh nabíjania - čas a nabitú energiu.

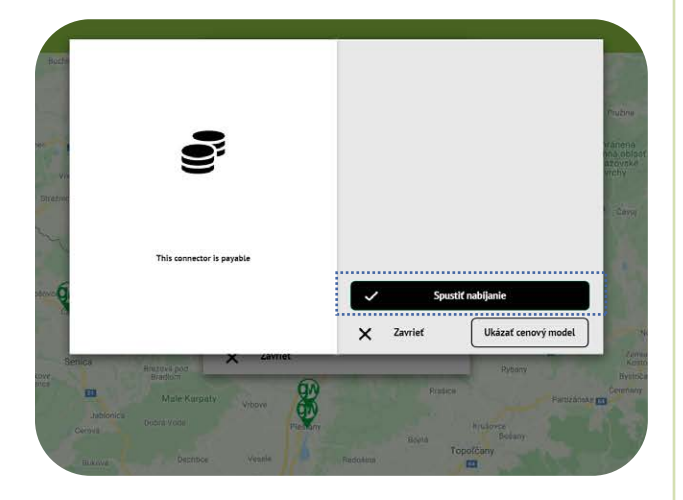

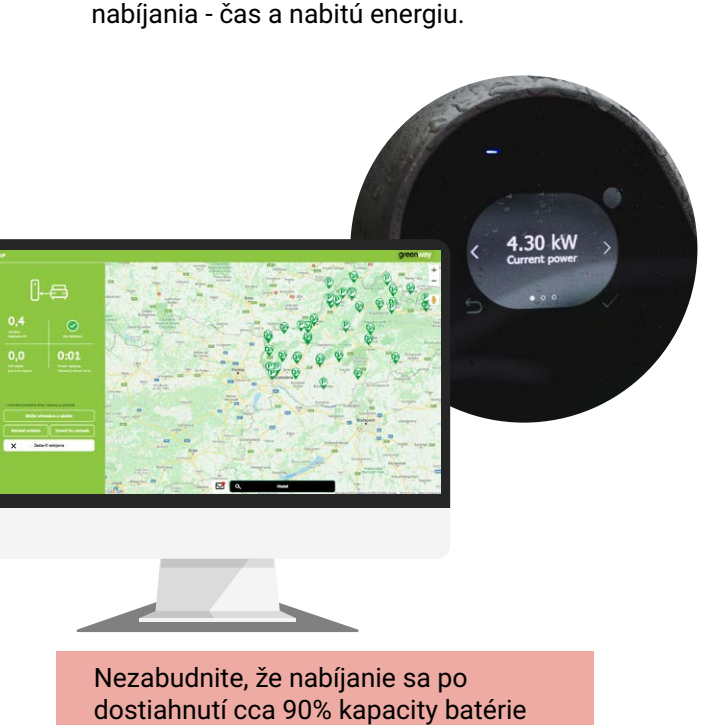

bude spomaľovať pre ochranu batérie.

Nabíjanie cez Mapu nabíjačiek (Driver Zone) na <u>www.greenway.sk</u>

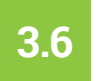

3.7

Pre ukončenie nabíjania kliknite na "Zastaviť nabíjanie".

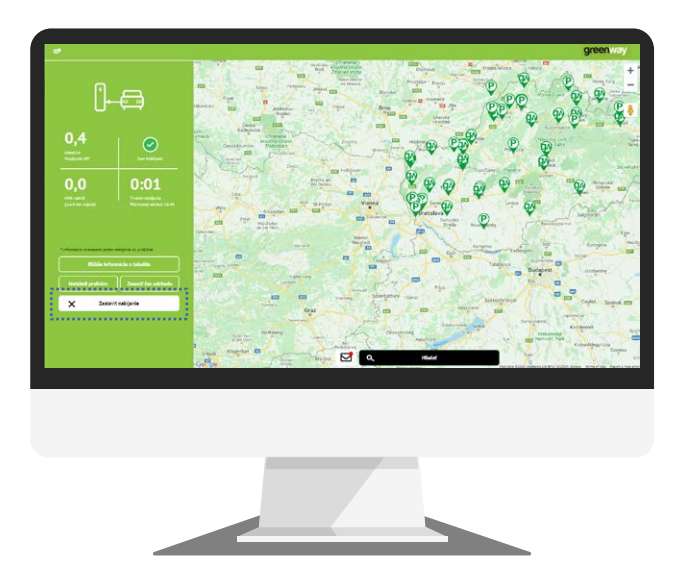

Odpojte konektor z vozidla (ak vozidlo uzamkne konektor vo vozidle, odomknite vozidlo, prípadne priamo vo vozidle potvrďte odpojenie konektora) a následne z nabíjačky.

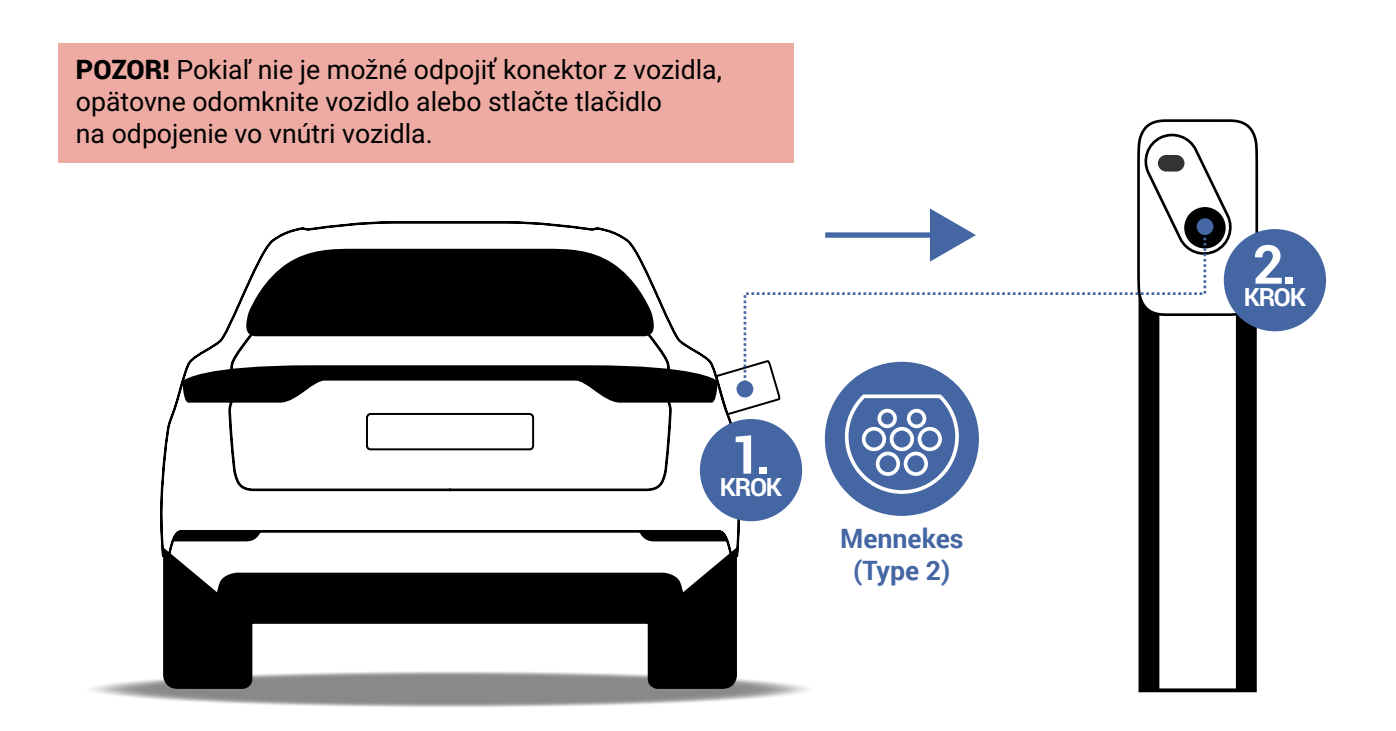